## Manually loading a license file in Proofer Administrator

You can manually load a license file that you downloaded earlier or received from a service representative.

## **Requirements:**

• The .xml file containing the license key for the registered product and version <*dongleID* >\_KodakProofingSoftware-<*prooferType*>\_<*version*>\_Response.xml

Download and copy the new XML file to the Kodak Proofing Software server and submit that file to Kodak Proofing Software server by launching the Kodak Proofer Administrator, go to the **License** tab, click the **Retrieve License** button, then click **Load License from a file,** click **Next,** then **Browse** to locate the license file.